# Revers

U poslovanju se javlja slučaj kada robu ne prodajemo direktno drugom poslovnom subjektu, već robu dajemo na posudbu. Takva roba je i dalje naše vlasništvo. Drugi je poslovni subjekt može u cijelosti ili djelomice prodati/vratiti. U *Ritam Formsu* takva vrsta poslovanja izdvojena je u podmodulu *Revers* unutar izlaznih dokumenata veleprodaje i maloprodaje.

Prije čitanja ovih uputa vidi Poslovni procesi/Rad s reversom.

Mjesto u izborniku:

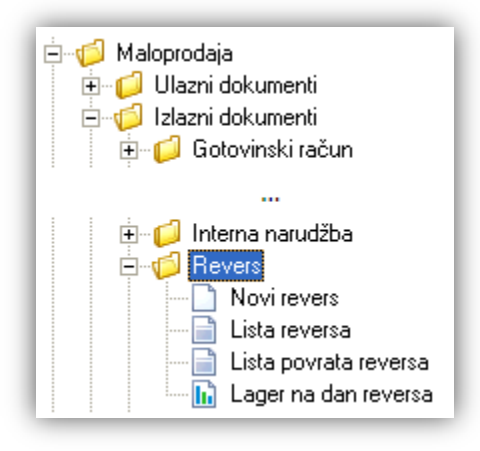

# Sadržaj

| 1. Novi revers                      | 2 |
|-------------------------------------|---|
| 1.1. Zaglavlje                      | 2 |
| 1.2. Podaci o kupcu                 | 2 |
| 1.3. Stavke                         | 2 |
| 1.4. Oblici                         | 3 |
| 2. Lista reversa                    | 4 |
| 3. Lista povrata reversa            | 6 |
| 4. Lager na dan reversa (izvještaj) | 7 |

## **1. Novi revers**

Revers je izlazni dokument kojim privremeno posuđujemo robu kupcu, a roba je knjigovodstveno još uvijek u našem skladištu. Kroz stavki dokumenta jedini relevantan podatak je količina artikla, dok cijena je samo informativna. Time nemamo potrebe unositi cijene, već ostavljamo ponuđene cijene.

Unos u dokument možemo podijeliti u 3 dijela i to:

- Zaglavlje
- Podaci o kupcu
- Stavke

|                              |                                                      |       |                         |       | ×        |
|------------------------------|------------------------------------------------------|-------|-------------------------|-------|----------|
| Revers                       |                                                      |       |                         |       |          |
| Radna jedinica: M00<br>Broj: | 2;Maloprodaja 2<br><auto> Datum: 03.09.2016 -</auto> | Kupac | : 00022 •••• Magla d.o. | 0.    |          |
| Napomena:                    |                                                      | •••   |                         |       |          |
|                              |                                                      |       |                         |       |          |
|                              | Artikal                                              |       |                         |       |          |
| Šifra                        | Naziv                                                | J.M.  | Količina                | MPC   | Ukupno   |
| Rev1                         | Artikl za revers 1                                   | КОМ   | 8,000                   | 37,50 | 300,00   |
| Rev2                         | Artikl za revers 2                                   | КОМ   | 9,000                   | 62,50 | 562,50   |
|                              |                                                      |       |                         |       |          |
|                              |                                                      |       |                         | ОК    | Odustani |

### 1.1. Zaglavlje

- **Radna jedinica:** odabir maloprodajne radne jedinice  $\rightarrow$  *Katalozi*/<u>*Podešavanje sustava*/*Radne jedinice*</u>
- > Broj: broj dokumenta, automatski se dodjeljuje, ili slobodan unos do 15 znakova
- > Datum: datum izrade dokumenta, automatski se dodjeljuje trenutni datum
- ➤ Napomena: slobodan unos do 80 znakova ili odabir iz predloška → Katalozi/Napomene

### 1.2. Podaci o kupcu

➤ Kupac: odabir partnera iz kataloga partnera →Katalozi/<u>Partneri</u>

#### 1.3. Stavke

- > Artikl:
  - Šifra i naziv artikla: unos je obavezan →Katalozi/<u>Artikli</u>/Lista artikala
  - J.M.: jedinica mjere, učitava se automatski nakon odabira šifre ili naziva artikla
- Količina: brojčani unos, obavezno
- MPC: sustav automatski nudi trenutnu cijenu, a iako se ponuđena cijena artikla može promijeniti, zbog logike rada s reversom, izmjene ne utječu na daljnji rad
- > Ukupno: ukupni iznos za odabranu stavku (količina\*MPC), nedostupno za izmjenu

# 1.4. Oblici

| Oblik: | Standardni oblik | Ŧ |
|--------|------------------|---|
|        | Standardni oblik |   |
|        | R-1              | ¥ |

Postoje tri oblika:

Standardni oblik:

| Revers b                                               | Revers br. 000001                                                                                                    |       |          |       |           |  |
|--------------------------------------------------------|----------------------------------------------------------------------------------------------------|-------|----------|-------|-----------|--|
| <b>Radna jedinica</b><br>Datum:<br>Kupac:<br>Napomena: | <b>Radna jedinica:002 Maloprodaja 2</b><br>Datum: 03.09.2016<br>Kupac: 00022 Magla d.o.o., OIB 20000283434<br>Napomena: |       |          |       |           |  |
| Br. Šifra artikla                                      | Naziv artikla                                                                                                    | Mjera | Količina | MPC   | MPC iznos |  |
| 1 Rev1                                                 | Artiki za revers 1                                                                                                    | KOM   | 8.000    | 37.50 | 300.00    |  |
| 2 Rev2                                                 | Artikl za revers 2                                                                                                    | KOM   | 9.000    | 62.50 | 562.50    |  |
|                                                        |                                                                                                    |       | 17,000   |       | 862,50    |  |
| lzo<br>Ritarr                                          | dao:<br>i Ritmić                                                                                                    |       | Primio:  |       |           |  |

> Bez cijena: nema stupaca s cijenama

> Komisija: isto kao standardni oblik ali uz naslov "Komisijska izdatnica br."

## 2. Lista reversa

Listu reversa odabiremo preko parametara tražilice. S liste reversa osim otvaranja postojećih reversa možemo izrađivati i novi revers. Također s liste reversa izrađujemo povrat reversa, dokumenta kojim vraćamo robu na naše skladište. **Tražilica:** 

| Lista reversa                    |                           | ٥           | 3 |
|----------------------------------|---------------------------|-------------|---|
| Unesite parametre prema kojima d | će se formirati izvještaj |             |   |
| Radna jedinica:                  | M002;Maloprodaja 2        | <u>s</u>    | 1 |
| Od datuma:                       | 01.09.2016 📺              |             |   |
| Do datuma:                       | 30.09.2016 🧾              |             |   |
| Partner:                         |                           | <u></u>     |   |
| Napredna pretraga                |                           |             |   |
| Napomena:                        | 1                         |             |   |
| Manje opcija                     |                           | OK Odustani |   |

Mogući parametri pretraživanja:

- **Radna jedinica:** odabir maloprodajne radne jedinice  $\rightarrow$  *Katalozi*/<u>*Podešavanje sustava*/*Radne jedinice*</u>
- Od datuma: postavljen trenutni datum ako je radna godina jednaka tekućoj godini, inače 1. siječnja radne godine
- Do datuma: postavljen trenutni datum ako je radna godina jednaka tekućoj godini, inače 31. prosinca radne godine

**Partner:** odabir partnera, nije obavezno →*Katalozi*/<u>Partneri</u>/*Lista partnera* 

Napredna pretraga:

> Napomena: pretraga po napomeni

#### Lista:

| Lista reversa                                   | Zadana radna jedinica: ¥023;¥eleprodaja 1  🔀 |
|-------------------------------------------------|----------------------------------------------|
| 🗋 Novi (F2) 👹 Otvori 💭 Iraži (F5) 📘 Povrat (F6) |                                              |

#### Uvjeti pretrage: Radna jedinica="M002;Maloprodaja 2"; Od datuma="01.09.2016"; Do datuma="30.09.2016";

| Za grupiranje dovucite naslov željene kolone ovdje |        |            |           |                |          |        |               |
|----------------------------------------------------|--------|------------|-----------|----------------|----------|--------|---------------|
| Skladište                                          | Broj   | Datum 🛆    | Šif. par. | Naziv partnera | Napomena | Status | Izradio/Ia    |
| M002                                               | 000001 | 03.09.2016 | 00022     | Magla d.o.o.   |          |        | Ritmić, Ritam |
| M002                                               | 000002 | 04.09.2016 | 00022     | Magla d.o.o.   |          |        | Ritmić, Ritam |

#### 2.1. Povrat (F6)

Povrat reversa radimo kad vraćamo robu na skladište. Takav je slučaj kada nam partner vraća robu koju nije prodao, ili u slučaju kad je robu prodao, pa tada osim povrata reversa treba napraviti i otpremnicu račun za prodanu robu.

Povrat reversa na lageru se očituje prebacivanjem iz stupca "Nefakturirano" u stupac "Količina (posl.)".

Prvo odaberemo revers na osnovi kojeg radimo povrat reversa. Nakon odabira akcije otvara se forma za izradu povrata reversa, s trenutnim datumom i prikladnom napomenom.

|                 |                                                  |      |              |              | Ξ                                                                                                    |
|-----------------|--------------------------------------------------|------|--------------|--------------|----------------------------------------------------------------------------------------------------|
| Povrat reve     | isa                                              |      |              |              | - 40 (6) (2)<br>- 40 (2) (2)<br>- 40 (2) (2) (2)<br>- 40 (2) (2) (2) (2) (2) (2) (2) (2) (2) (2) |
| Radna jedinica: | M002;Maloprodaja 2                               |      | Kupac: 00022 | Magla d.o.o. |                                                                                                    |
| Broj:           | <auto></auto>                                    |      |              |              |                                                                                                    |
| Datum:          | 06.09.2016 -                                     |      |              |              |                                                                                                    |
| Napomena:       | Na temelju reversa broj: 000001; Datum: 03.09.20 | 016  |              |              |                                                                                                    |
|                 | Artikal                                          |      |              |              |                                                                                                    |
| Šifra           | Naziv                                            | J.M. | Količina     | MPC          | Ukupno                                                                                                    |
| ✓ Rev1          | Artikl za revers 1                               | КОМ  | 8,000        | 37,50        | 300,00                                                                                                    |
| Rev2            | Artikl za revers 2                               | КОМ  | 9,000        | 62,50        | 562,50                                                                                                    |
|                 |                                                  |      |              |              |                                                                                                    |
| Označi(INS)     | Označi sve(F5)                                   |      |              | OK           | Odustani                                                                                                    |

Sustav ponudi sve artikle s reversa od kojeg nastaje povrat reversa, te možemo određene retke s artiklima isključiti i/ili prilagoditi količine.

|   |       | Artikal            |      |          |       |        |
|---|-------|--------------------|------|----------|-------|--------|
|   | Šifra | Naziv              | J.M. | Količina | MPC   | Ukupno |
|   | Rev1  | Artikliza revers 1 | КОМ  | 8,000    | 37,50 | 300,00 |
| ✓ | Rev2  | Artikl za revers 2 | КОМ  | 3,000    | 62,50 | 187,50 |

Potom se redovi bez kvačica brišu.

| Obavijest                            |                 |  |  |  |  |  |
|--------------------------------------|-----------------|--|--|--|--|--|
|                                      | Brisanje stavki |  |  |  |  |  |
| Neoznačene stavke biti će izbrisane! |                 |  |  |  |  |  |

Dodatno imamo akcije: Označi (INS) - označavanje/odznavačanje retka, te Označi sve (F5) - označavanje/odznavačanje svih redaka

**Napomena**: dozvoljena je višestruka izrada povrata na osnovi istog reversa, ali se ne provjerava da li je ukupna količina na svim povratima veća od količine na reversu, već se samo provjerava da li je količina na pojedinačnom povratu veća od količine na reversu:

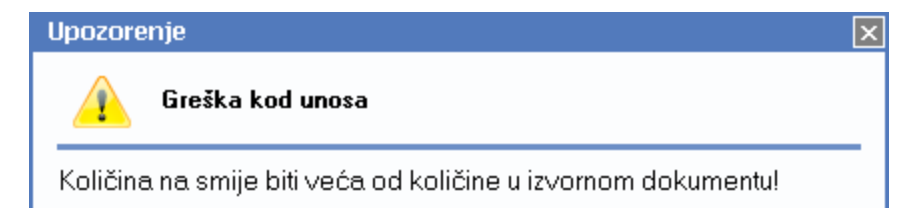

# 3. Lista povrata reversa

Listu povrata reversa odabiremo preko parametara tražilice jednake kao i kod <u>liste reversa</u>. S liste povrata reversa osim otvaranja postojećih povrata reversa, možemo izmijeniti zaglavlje povrata reversa.

| Lista                                              | Lista povrata reversa Zadana radna jedinica: V023;Veleprodaja 1 🛽                                     |            |           |                |                                                    |            | a 1 🔀        |           |
|----------------------------------------------------|----------------------------------------------------------------------------------------------------|------------|-----------|----------------|----------------------------------------------------|------------|--------------|-----------|
| 💕 <u>O</u> t                                       | 🖏 Otvori 🖾 Iraži (F5) 📝 Izmjena zaglavlja                                                             |            |           |                |                                                    |            |              |           |
| Uvje                                               | Uvjeti pretrage: Radna jedinica="M002;Maloprodaja 2"; Od datuma="01.09.2016"; Do datuma="06.10.2016"; |            |           |                |                                                    |            |              |           |
| Za grupiranje dovucite naslov željene kolone ovdje |                                                                                                    |            |           |                |                                                    |            |              |           |
| Skl                                                | Broj 🛆                                                                                                | Datum      | Šif. par. | Naziv partnera | Napomena                                           | Datum v    | Broj v. dok. | Izradio   |
| M002                                               | 000001                                                                                                | 05.09.2016 | 00022     | Magla d.o.o.   | Na temelju reversa broj: 000001; Datum: 03.09.2016 | 03.09.2016 | 000001       | Ritmić, R |
| M002                                               | 000002                                                                                                | 06.09.2016 | 00022     | Magla d.o.o.   | Na temelju reversa broj: 000001; Datum: 03.09.2016 | 03.09.2016 | 000001       | Ritmić, R |

# 4. Lager na dan reversa (izvještaj)

Nakon pretrage s obaveznim podacima radne jedinice i datuma na koji gledamo lager:

| Lager na dan reversa                                     |                                                                                                    |  |  |  |  |
|----------------------------------------------------------|----------------------------------------------------------------------------------------------------|--|--|--|--|
| Unesite parametre prema kojima će se formirati izvještaj |                                                                                                    |  |  |  |  |
|                                                          |                                                                                                    |  |  |  |  |
| Radna jedinica:                                          | M002;Maloprodaja 2 🔍                                                                                                    |  |  |  |  |
| Na datum:                                                | 15.09.2016                                                                                                    |  |  |  |  |
| Partner:                                                 | a construction of the second second sec |  |  |  |  |
| Artikl:                                                  | <u></u>                                                                                                    |  |  |  |  |
| Grupa artikala:                                          | a construction of the second second sec |  |  |  |  |
| Napredna pretraga                                        |                                                                                                    |  |  |  |  |
| Podgrupa artikala:                                       | a construction of the second second sec |  |  |  |  |
| Podgrupa 2 artikala:                                     |                                                                                                    |  |  |  |  |
| Osobine artikala:                                        | se e e e e e e e e e e e e e e e e e e                                                                                                     |  |  |  |  |
| Manje opcija                                             | OK Odustani                                                                                                    |  |  |  |  |

Sustav vraća izvještaj:

| Lá                                                                                        | ager r        | na dan revers          | sa   |          |       |        |
|-------------------------------------------------------------------------------------------|---------------|------------------------|------|----------|-------|--------|
| Odabrani uvjeti pretrage :<br>Radna jedinica : M002;Maloprodaja 2<br>Na datum: 15.09.2016 |               |                        |      |          |       |        |
| Вг.                                                                                       | Šifra artikla | Naziv artikla          | J.M. | Količina | мрс   | Iznos  |
| 1                                                                                         | Rev1          | Artikl za revers 1     | KOM  | 13.00    | 37.50 | 487.50 |
| - 21                                                                                      | Davi2         | Outfild an inclusion O | KOM  | 0.00     | 62.60 | 275.00 |